## MAGENTO 2.1 OMNIVA SPRAUDŅA LIETOŠANAS INSTRUKCIJA

Šī instrukcija ir paredzēta, lai paskaidrotu, kā darbojas Omniva spraudnis Magento 2.1 versijā. Kā arī, lai palīdzētu saprast, kā tiek veikti galvenie spraudņa iestatījumi un kā tiek administrēti Omniva sūtījumu pasūtījumi.

## OMNIVA SPRAUDŅA IESTATĪJUMI

Lai veiktu Omniva spraudņa galvenos iestatījumus, jādodas uz pogu ar nosaukumu *STORES* un jāizvēlas labajā pusē esošais lauks ar nosaukumu *CONFIGURATION*:

| Ŵ                             | Stores               | ×               |  |
|-------------------------------|----------------------|-----------------|--|
| DASHBOARD                     | Settings             | Attributes      |  |
| \$<br>SALES                   | All Stores           | Product         |  |
| Ŷ                             | Configuration        | Attribute Set   |  |
| PRODUCTS                      | Terms and Conditions | Rating          |  |
|                               | Order Status         |                 |  |
|                               |                      | Other Settings  |  |
|                               | Taxes                | Customer Groups |  |
| CONTENT                       | Tax Rules            |                 |  |
| REPORTS                       | Tax Zones and Rates  |                 |  |
|                               |                      |                 |  |
| \$                            | Currency             |                 |  |
| SYSTEM                        | Currency Rates       |                 |  |
| FIND PARTNERS<br>& EXTENSIONS | Currency Symbols     |                 |  |

Jaunatvērtajā laukā izvēlieties sadaļu ar nosaukumu SALES:

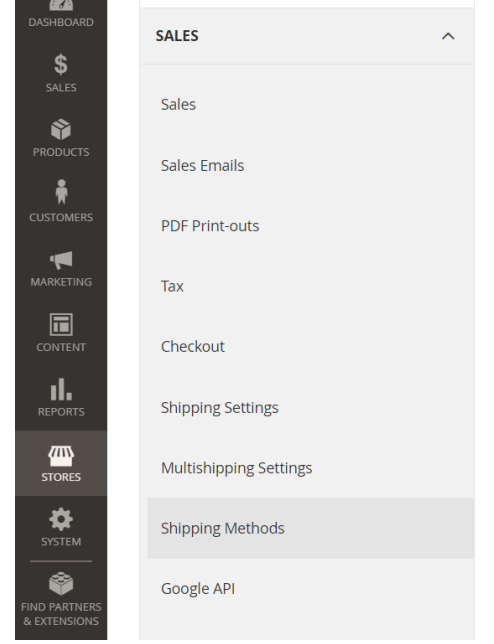

Nospiežot uz STORES pogas, izvēlieties SHIPPING METHODS:

Jaunatvērtajā logā redzēsiet OMNIVALV sadaļu pie visiem pārējiem esošajiem kurjeriem. Šī sadaļa atrodas mazliet zemāk loga apakšējā daļā. Šeit arī varēsiet veikt būtiskas Omniva spraudņa korekcijas:

 $\bigcirc$ 

## Omnivalt

| Enabled for Checkout<br>[website]   | Yes                    | Use system value   |
|-------------------------------------|------------------------|--------------------|
| Title<br>[store view]               | Omniva                 | Use system value   |
| User ID<br>[website]                |                        |                    |
| Password<br>[website]               |                        |                    |
| Gateway URL<br>[website]            | https://217.159.234.93 | ✓ Use system value |
| Company name<br>[website]           | Test                   |                    |
| Bank account number<br>[website]    | LT694010051002041004   |                    |
| Company street address<br>[website] | Test                   |                    |
| Company city<br>[website]           | Test                   |                    |
| Company postcode<br>[website]       | LV-4100                |                    |

Pirmajos četros laukos sistēma prasīs ievadīt URL adresi, lietotāja ID un paroli. Šie dati jums ir jāsaņem no Omniva menedžera. Tālāk esošajās rindās ievadiet uzņēmuma rekvizītus.

Pēc iepriekš norādītās informācijas ievadīšanas nākamajos laukos būs jānorāda šādi dati:

- 2. Sūtīšanas cena, izmantojot kurjeru.
- 3. Sūtīšanas cena, izmantojot pakomāta pakalapojumu.
- 4. Agrākais sūtījumu savākšanas laiks.
- 5. Vēlākais sūtījumu savākšanas laiks.
- 6. Izvēlēties savākšanas veidu no jūsu uzņēmuma. Iespējami divi varianti: ierodoties kurjeram vai ar pakomāta pakalapojuma starpniecību.
- 7. lestatīt sūtīšanas metodes. Atkal: kurjers un/vai sūtījumu terminālis.

| Courier shipping price<br>[store view] | 2               |  |
|----------------------------------------|-----------------|--|
|                                        |                 |  |
| Parcel terminal shipping price         | 2               |  |
|                                        |                 |  |
| LV Courier shipping price              | 2               |  |
| [store view]                           |                 |  |
| IV Parcol terminal chinning price      | 2               |  |
| [store view]                           | 2               |  |
|                                        |                 |  |
| EE Courier shipping price              | 2               |  |
| [store view]                           |                 |  |
| EE Parcol torminal shipping price      | 2               |  |
| [store view]                           | 2               |  |
|                                        |                 |  |
| Free Shipping Amount Threshold         | Disable 🔹       |  |
| [website]                              |                 |  |
|                                        |                 |  |
| Allowed Methods<br>[website]           | Courier         |  |
|                                        | Parcel terminal |  |
|                                        |                 |  |

Pēdējā logā automātiski tiks atzīmētas aktīvās trīs valstis: Lietuva, Latvija un Igaunija. Ja jums ir interneta veikali šajās valstīs, šie iestatījumi būs spēkā vienādi.

| Displayed Error Message<br>[store view]    | This shipping method is currently unavailable. If you would like to ship using this shipping method, please contact us. | Use system value   |
|--------------------------------------------|----------------------------------------------------------------------------------------------------|--------------------|
| Ship to Applicable Countries<br>[website]  | All Allowed Countries                                                                                                   | ✓ Use system value |
| Ship to Specific Countries<br>[website]    | Estonia<br>Latvia<br>Lithuania                                                                                          |                    |
| Show Method if Not Applicable<br>[website] | No                                                                                                    |                    |
| Sort Order                                 | 1                                                                                                    |                    |

Pēc visu iestatījumu veikšanas jānospiež poga ekrāna labajā stūrī SAVE CONFIG. Pēc šīs pogas nospiešanas tiks saglabāta visa atjaunotā informācija un iestatījumi:

|                                           |                                                                                                    | Save Config        |
|-------------------------------------------|----------------------------------------------------------------------------------------------------|--------------------|
| Displayed Error Message<br>[store view]   | This shipping method is currently unavailable. If you would like to ship using this shipping method, please contact us. | ✓ Use system value |
| Ship to Applicable Countries<br>[website] | All Allowed Countries                                                                                                   | ✓ Use system value |
| Ship to Specific Countries<br>[website]   | Estonia<br>Latvia<br>Lithuania                                                                                          |                    |

## OMNIVA PASŪTĪJUMU PĀRSKATS

Lai pārskatītu visus Omniva kurjeram paredzētos pasūtījumus, Magento 2.1 sistēmas galvenajā logā jāizvēlas poga SALES un jānospiež uz OMNIVA MANIFESTS:

| DASHBOARD   | Operations         |  |
|-------------|--------------------|--|
| \$<br>SALES | Orders             |  |
| Ŷ           | Invoices           |  |
| PRODUCTS    | Shipments          |  |
| CUSTOMERS   | Credit Memos       |  |
|             | Omniva manifest    |  |
| MARKETING   | Billing Agreements |  |
| CONTENT     | Transactions       |  |
|             |                    |  |
| <i>7</i> 75 |                    |  |

Jaunatvērtajā logā jūs redzēsiet visu pasūtījumu vēsturi, kas sadalīta pēc datumiem. Tas palīdzēs jums vieglāk kārtot Omniva sūtījumu pasūtījumus. Šajā logā jūs varat:

- 1. Atzīmējot ar ķeksīti, izdrukāt katru uzlīmi atsevišķi vai atzīmējot visas izdrukāt uzreiz, nospiežot tālāk esošo pogu PRINT LABELS .
- 2. Var izdrukāt arī dienas manifestu, kas jāparaksta kurjeram. To varat izdrukāt, nospiežot tālāk esošo pogu ar nosaukumu GENERATE MANIFEST.

|             | Omniva manifest       |                            |               |                          |
|-------------|-----------------------|----------------------------|---------------|--------------------------|
| CASHBOARD   | New orders            |                            |               |                          |
| \$<br>SALES | •                     | Order #                    |               | Manifest generation date |
| Ŷ           |                       | 00000001                   |               |                          |
| PRODUCTS    |                       | 00000002                   |               |                          |
| CUSTOMERS   |                       | 00000003                   |               |                          |
|             | Generate man          | ifest Print labels         |               |                          |
|             | <u> (</u> Copyright © | 2019 Magento, Inc. All rig | hts reserved. |                          |

Kurjers tiek izsaukts automātiski. Jums tikai jāizdrukā uzlīmes un manifests.

Magento 2.1 Omniva spraudņa instrukcijas beigas.